# Einführung Open Science-Feature GEMI-Publikationssystem

#### Laura Botzet und Tanja Gerlach Dienstag, 06.08.2019

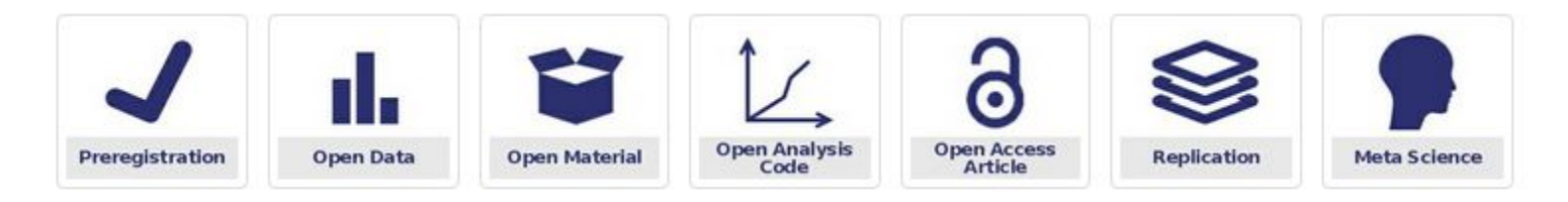

#### Plan für heute

1. Vorstellung des Open Science-Feature und des GEMI-Publikationssystem

2. Einpflegen einer neuen Publikation [Anleitung]

3. Zuordnen zu Open Science-Kategorien [Anleitung]

#### 1. Vorstellung - GEMI-Publikationssystem

- Abteilungsbasierte Publikationslisten:

https://www.psych.uni-goettingen.de/de/biopers/publications

 $\rightarrow$  Publikationen nach Mitarbeiter:

https://www.psych.uni-goettingen.de/de/biopers/team/kordsmeyer/publications

 $\rightarrow$  Publikationen auf der Startseite des GEMIs:

https://www.psych.uni-goettingen.de/de

 $\rightarrow$  Publikationen auf der GOSSIP-Seite:

Alt: https://www.psych.uni-goettingen.de/de/gossip/publikationen

Neu: <u>https://www.psych.uni-goettingen.de/de/gossip/publikationen\_neu</u>

#### 2. Einpflegen einer neuen Publikation

- dies ist das Vorgehen in der Abteilung für Biologische Persönlichkeitspsychologie
- eventuell sind je nach Abteilung einzelne Schritte wichtiger oder weniger wichtig
- jede Abteilung kann auch entscheiden, Publikationen anderes einzupflegen
  - z.B.:

<u>Klinische Psychologie und Psychotherapie</u>  $\rightarrow$  wenig Informationen <u>Affektive Neurowissenschaften und Psychophysiologie</u>  $\rightarrow$  direkte Verlinkung zum Artikel

 Referenzen sollte dabei immer <u>APA v6</u> folgen (auch wichtig f
ür die Duplettenerkennung)

#### 2. Einpflegen einer neuen Publikation

- Öffnet den Publikationsordner eurer Abteilung

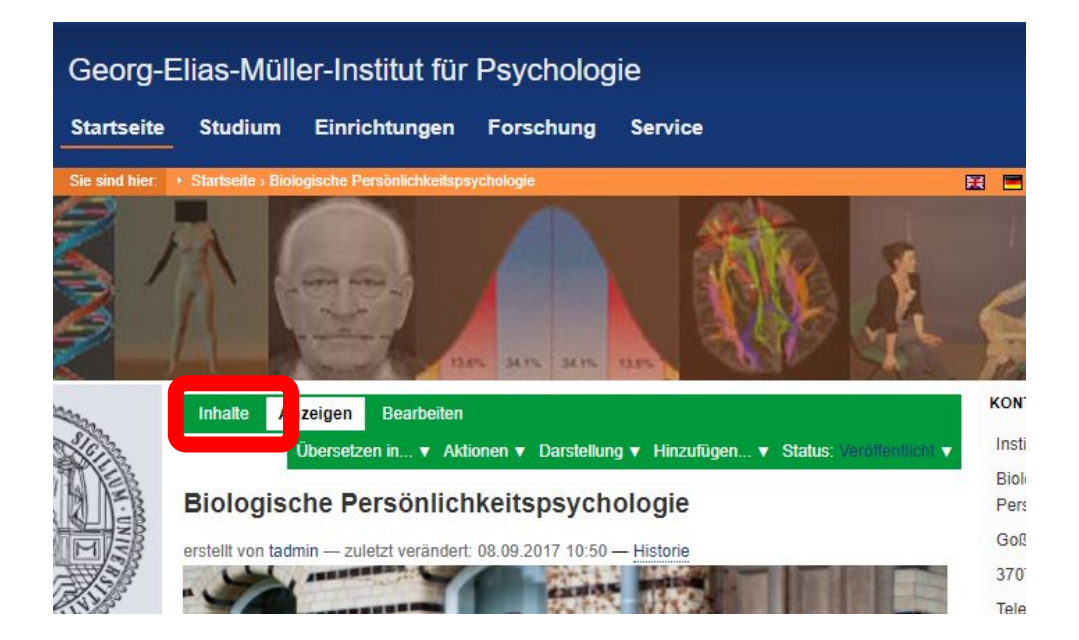

# 2. Einpflegen einer neuen Publikation

- Öffnet den Publikationsordner eurer Abteilung

| i domoronen i domoronen | 2,2010 Verühentlicht |
|-------------------------|----------------------|
| 14:1                    | 2                    |

#### Biologische Persönlichkeitspsychologie

erstellt von Zezula, Peter - zuletzt verändert: 08.09.2017 10:51 - Historie

| A   | uswäł | ilen: Alle                                      |         |                     |                             |
|-----|-------|-------------------------------------------------|---------|---------------------|-----------------------------|
|     |       | Titel                                           | Größe   | Verändert           | Status                      |
| 1   |       | + Team                                          | 1 KB    | 19.10.2013<br>15:12 | Veröffentlich               |
|     |       | Biologische<br>Persönlichkeitspsychologie       | 1 KB    | 08.09.2017<br>10:50 | Veröffentlich               |
| 1   |       | ▶ old stuff                                     | 1 KB    | 12.11.2013<br>14:24 | Privat                      |
|     |       | <ul> <li>Forschung</li> </ul>                   | 1 KB    | 11.05.2015<br>20:38 | Veröffentlich               |
| I   |       | Publikationen                                   | 0 KB    | 30.04.2019<br>11:39 | Veröffentlich               |
|     |       | Teilnahme an Studien                            | 1.4 KB  | 30.04.2015<br>14:04 | Veröffentlich               |
|     |       | ) Lehre                                         | 1 KB    | 11.10.2013<br>01:02 | Veröffentlich               |
| I   |       | <ul> <li>Aktuelles</li> </ul>                   | 1 KB    | 08.06.2019<br>16:14 | Veröffentlich               |
|     |       | Kontakt                                         | 1 KB    | 04.08.2014<br>17:46 | Veröffentlich               |
| 1   |       | portalstart                                     | 44.0 KB | 10.10.2013<br>14:04 | Veröffentlich               |
| II) |       | dep-start_header.jpg                            | 68.6 KB | 09.05.2016<br>10:08 | Veröffentlich               |
| 1   |       | Weiterleitung von alter Team-<br>Seite auf neue | 1 KB    | 15.11.2013<br>11:12 | Zur Redaktio<br>eingereicht |
| II. |       | biological-personality-<br>psychology           | 0 KB    | 09.05.2016<br>09:33 | Privat                      |
| 1   |       | Stuart Ritchie                                  | 26.6 KB | 07.06.2017<br>09:51 | Veröffentlich               |
|     |       | Publikationen                                   | 1 KB    | 19.02.2018          | Veröffentlich               |

#### 2. Einpflegen einer neuen Publikation

Idee:

Unter Publikationen findet man die Datenbank, in der alle Publikationen der Abteilung gespeichert sind (nur in der deutschen Version der Seite).

Auf diesen Ordner wird von anderen Seiten wie z.B. persönlichen Publikationslisten der Mitarbeiter zugegriffen. Dadurch muss man alle Publikationen nur an einer Stelle einfügen/bearbeiten und kann sie aufrufen, anstatt sie auf jeder Seite manuell aktuell zu halten.

#### 2. Einpflegen einer neuen Publikation

 Um ein neues Paper hinzuzufügen, kann man im Publikations-Ordner auf "Hinzufügen.." gehen und Journalartikel auswählen

| Ini   | halte   | Anzeigen Bearbeiten                                               | Duplikatverwaltung Standards     |         |                  |
|-------|---------|-------------------------------------------------------------------|----------------------------------|---------|------------------|
|       | nstein  | ungen Fublikauonen-Orunei                                         | Übersetzen in 🔻 Hinzufügen 🔻     | Status: | Veroffentlicht 🗸 |
| Pu    | blik    | ationen                                                           | 🚯 Journalartikel                 |         |                  |
| erste | ellt vo | n dreier4 — zuletzt verändert: 1                                  | Buch                             |         |                  |
|       |         |                                                                   | 🚯 Broschüre                      |         |                  |
| Eine  | Eber    | ne höher                                                          | Konferenzband                    |         |                  |
|       |         |                                                                   | Buchbeitrag                      |         |                  |
| Jie i | nachs   | ten 20 Artikel » 1 2 3 4 5 13                                     | Sammelbandbeitrag                |         |                  |
| A     | uswä    | hlen: Alle                                                        | 👔 Tagungsbeitrag                 |         |                  |
|       |         | Titel                                                             | B Handbuch                       | indert  | Status           |
|       |         | Potential effect of skull t                                       | 🔉 Masterthese, Diplomarbeit etc. | 2017    | Veröffentlicht   |
|       |         | associations between cognition<br>atrophy in ageing               | Sonstiger Literaturtyp           |         |                  |
| 8     | 0       | Childhood IQ explains a                                           | PhD These, Doktorarbeit etc.     | 2018    | Veröffentlicht   |
|       |         | between IQ and brain cortical age                                 | 8 Vorabdruck                     |         |                  |
| =     | 8       | The total burden of rare                                          | 🔉 Tagungsband                    | 2018    | Veröffentlicht   |
|       |         | exome genetic variants is not<br>childhood or late-life cognitive | Technischer Bericht              |         |                  |
|       |         | Quantitative multi-moda                                           | 👔 Unveröffentlicher Beitrag      | 2018    | Veröffentlicht   |
|       |         | hippocampus and cognitive a<br>community-dwelling older sub       | Nonline-Dokument                 |         |                  |

#### 2. Einpflegen einer neuen Publikation

Informationen:

- Kurzname (möglichst eindeutig, z. B. Erstautor-Jahr-Title)
- Autoren:
  - Vorname(n) (es reichen auch Kürzel, z. B. L J)
  - Nachname
  - unter "mehr" können weitere Autoren hinzugefügt werden
- Titel, Publikationsjahr (falls noch nicht veröffentlicht "in press")
- Zusammenfassung (am besten Abstract)
- Zeitschrift, Band, Nummer, Seiten
- Identifier (z. B. doi)
- Notiz (z. B. Link zum Preprint oder zu öffentlichen Daten)
- Persönliche Anmerkungen

#### 2. Einpflegen einer neuen Publikation

Hinzufügen einer pdf-Datei:

\_

 PDF-Dateien sind in einem Unterordner unter "Publikationen"

| gespeichert   |                                                                                                    | PDFs | Übersetzen in v Hinzufigen v Status: Veröffuntich v<br>POF-Date                                                                                                    |
|---------------|----------------------------------------------------------------------------------------------------|------|----------------------------------------------------------------------------------------------------|
| sinnvolle     |                                                                                                    |      |                                                                                                    |
| Benennung der |                                                                                                    |      | 1                                                                                                    |
| pdf-Datei     | Startweite - Biologiache Persönlichkeitspeychologie - Publikationsin - PDFs Inhalte Anzeigen Bearbeiten |      | Arzeigen Bearbeiten Freigabe                                                                                                    |
|               | PDFs                                                                                                    |      | PDP-Date ininzurugen<br>A restricted file type to hold printable (pdf) files only Get's its title and description from the associated<br>reference                                                                                                    |
|               | erstellt von Omreichh — zuletzt verändert: 19.11.2017 18.50 — <u>Historie</u>                           |      | Standard Kategorisierung Datum Ersteller Einstellungen                                                                                                    |
|               | Eine Ebene höher<br>Die nächsten 20 Artikel » 1 2 3 4 5 6                                               |      | Druckbare PDF-Datei<br>Verwenden Sie dieses Feld, um eine druckbare PDF-Version dieser Publikation hochzuladen.<br>Vergewissem Sie sich im voraus, dass ein Online-Stellan einer PDF-Version nicht gegen das<br>Umbeberecht der Publikation verstößt. |
|               | Auswählen: Alle                                                                                         |      | Datei auswählen Neine ausgewählt                                                                                                    |
|               | Titel                                                                                                   |      |                                                                                                    |
|               | Werkats (Suricata suricata) fail to prosocially donate food in an experimental set-up                   |      | Speichern Abbrechen                                                                                                    |
|               |                                                                                                    |      |                                                                                                    |

#### 2. Einpflegen einer neuen Publikation

Hinzufügen einer pdf-Datei:

- Nach dem Hinzufügen einer PDF-Datei sieht man im Ordner "PDFs", dass diese Datei in rot angezeigt wird – das bedeutet, dass sie noch nicht veröffentlicht ist und nicht von Besuchern gesehen werden kann.
- Um sie zu veröffentlichen, wählt man sie aus und klickt auf "Status ändern" → Veröffentlichen

#### 2. Einpflegen einer neuen Publikation

Hinzufügen einer pdf-Datei:

- Bei dem Journalartikel kann man unter "Full Text" eine pdf Datei hinzufügen

#### 2. Einpflegen einer neuen Publikation

Veröffentlichen der Publikation

- Solange der Status eines Inhalts (Ordner, Seite, Kollektion, Journaleintrag, PDF-Datei, Foto, etc.) auf "Privat" steht, können Personen ohne Berechtigung (z.B. Besucher der Seite) diese nicht sehen
- Seiten sollten erst ganz am Ende veröffentlicht werden, wenn alles fertig bearbeitet wurde
- Um zu überprüfen, dass man alles richtig macht, lohnt es sich einen zweiten Browser zu öffnen, in welchem man nicht angemeldet ist. So kann man jederzeit sehen, wenn man etwas versehentlich zu früh oder unvollständig veröffentlicht hat

#### 2. Einpflegen einer neuen Publikation

#### Veröffentlichen der Publikation

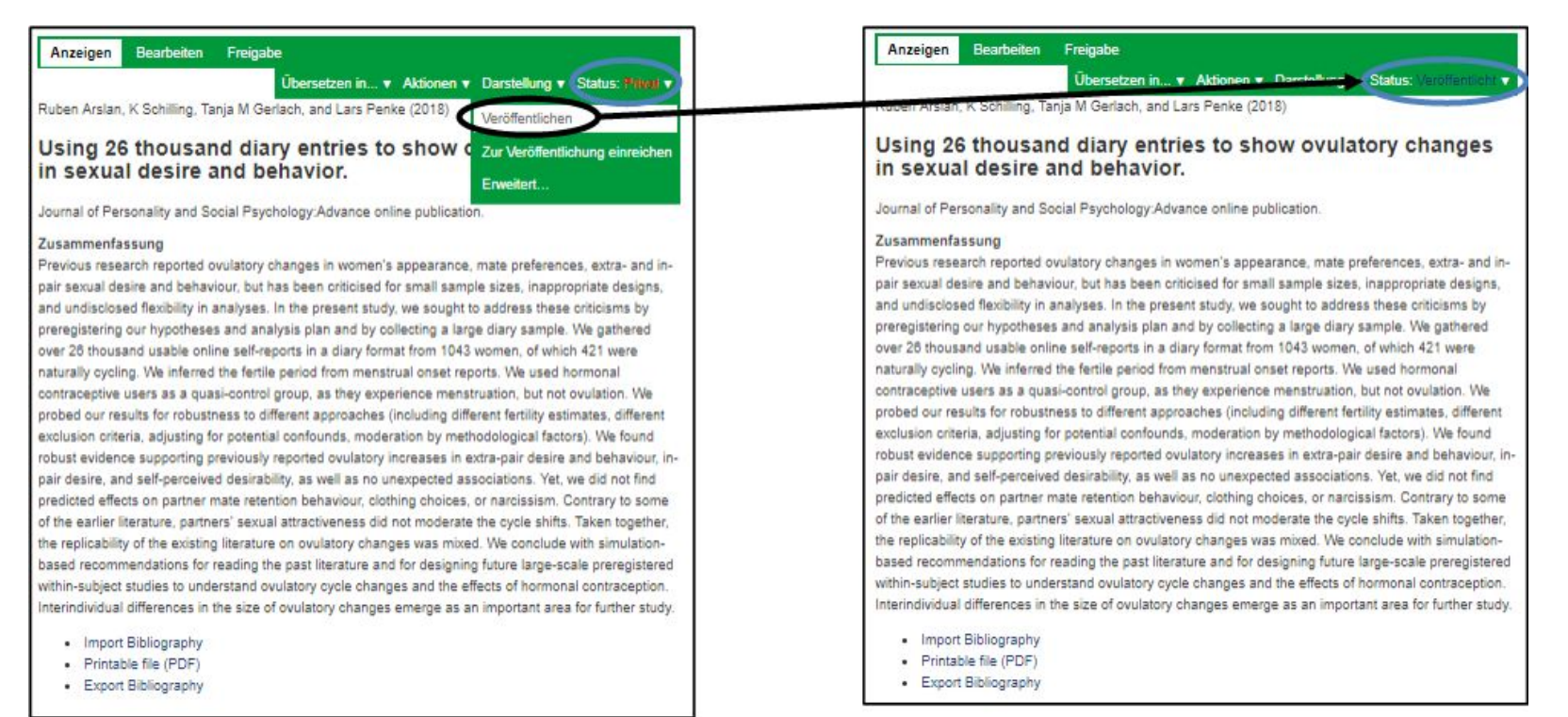

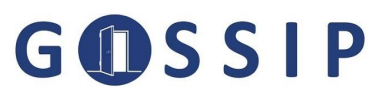

#### 3. Zuordnung zu Open Science-Kategorie

Unter "Kategorisierung" kann man dem Paper die jeweiligen Open Science-Kategorien zuordnen. Dadurch erscheinen sie automatisch unter den jeweiligen Kategorien auf der Publikationsseite, die danach filtert (GOSSIP)

#### 3. Zuordnung zu Open Science-Kategorie

| Anzeigen Bearbeiten Freigabe                                                                                                    | Anzeigen Bearbeiten Freigabe                                                                                                    |  |  |  |
|----------------------------------------------------------------------------------------------------|----------------------------------------------------------------------------------------------------|--|--|--|
| Journalartikel bearbeiten<br>content type to make reference to a (scientific) article.<br>Standard  Full text Kategorisierung Datum Ersteller Einstellungen                                                                                                   | Journalartikel bearbeiten<br>content type to make reference to a (scientific) article.<br>Standard • Full text Kategorisierung Datum Ersteller Einstellungen                                                                                                    |  |  |  |
| Stichworte<br>Stichworte werden in der Regel benutzt, um Inhalte ad-hoc zu organisieren.<br>Bestehendes Stichwort auswählen.<br>Former-team<br>meta science<br>open access article<br>open data<br>open material<br>preregistration<br>reregistration<br>team | Stichworte         Stichwörter werden in der Regel benutzt, um Inhalte ad-hoc zu organisieren.         Bestehendes Stichwort auswählen.            [former-team         ] meta science         ] open access article         ] open material         ] open material         ] preregistration         ] replication         ] team         ]         [ team         ]         [ team         ]         ]         ] |  |  |  |
| Verweise<br>Hinzufügen<br>Drt:<br>Falls zutreffend: Der geographische Ort für diesen Artikel.<br>Sprache<br>Sprachneutral<br>English<br>German<br>Speichern<br>Abbrechen                                                                                      | Verweise<br>Hinzufügen<br>Ort:<br>Falls zutreffend: Der geographische Ort für diesen Artikel.<br>Sprache<br>Sprachneutral<br>English<br>@ German<br>Speichern Abbrechen                                                                                                    |  |  |  |

## 3. Zuordnung zu Open Science-Kategorie

Warum?

- vielfältigen Möglichkeiten von Open Science aufzeigen
- Anerkennung für offene, transparente Forschung
- Sichtbarkeit
  - für andere Wissenschaftler
  - für potentielle Post-Docs und Doktoranden
  - für potentielle Studierende

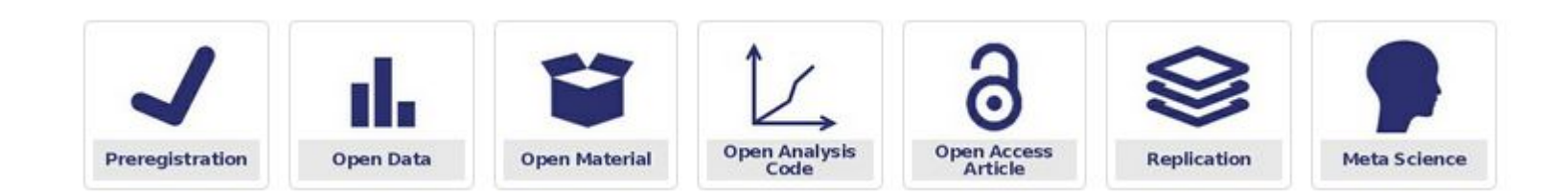

### 3. Zuordnung zu Open Science-Kategorie

Kategorien:

- Preregistration
- Open Data
- Open Material
- Open Analysis Code
- Open Access Article\*
- Replication
- Meta Science

Auswahl der Kategorien erfolgt durch Autor\*innen der Artikel!

Dabei sollten sich Autor\*innen an die Beschreibung der Kategorien halten.

Bei Fragen kann man sich

jederzeit an GOSSIP wenden

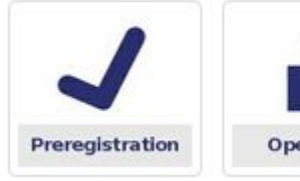

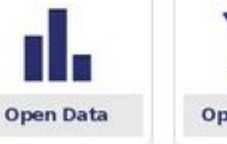

Open Material

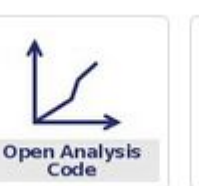

Open Access Article

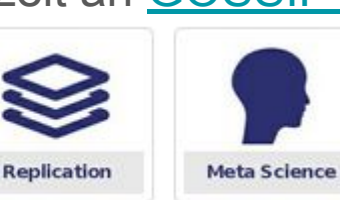

#### 3. Zuordnung zu Open Science-Kategorie

Preregistration

- Publications in which one or more studies were preregistered. The manuscript should provide a direct link to the preregistration (e.g., to the OSF) or describe how to access it. If the manuscript contains no information on preregistration, you can use the category "Notiz" to add information where to find the preregistration, e.g. "The preregistration is available on the OSF: https://osf.io/XXX"

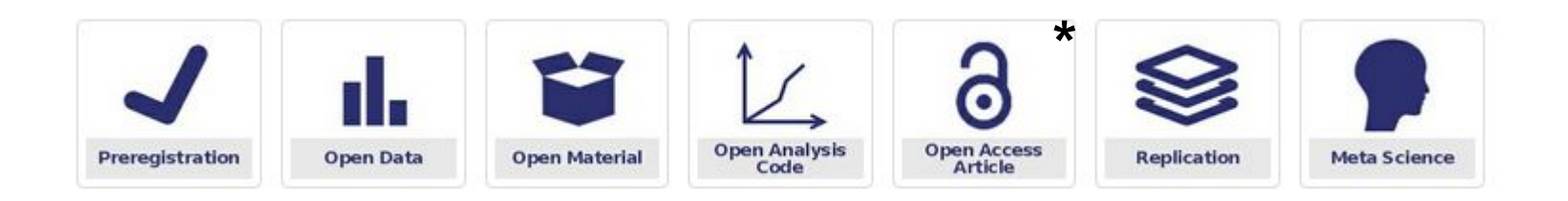

#### 3. Zuordnung zu Open Science-Kategorie

Open Data

Publications which include open data. The manuscript should provide a direct link to a public repository where the data is available (e.g., the OSF) or describe how to access the data. If the manuscript contains no information on open data, you can use the category "Notiz" to add information where to find the data, e.g. "Open data is available on the OSF: https://osf.io/XXX"

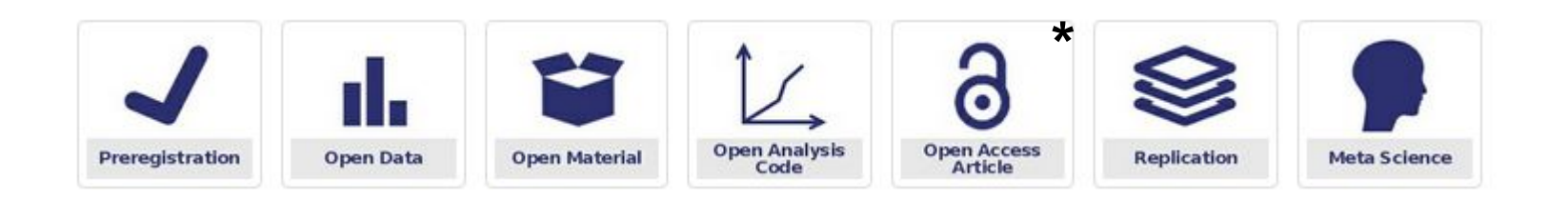

#### 3. Zuordnung zu Open Science-Kategorie

Open Material

 Publications which include open material (e.g., stimuli, items, instructions). The manuscript should provide a direct link to the materials (e.g., to the OSF) or describe how to access the material. If the manuscript contains no information on open material, you can use the category "Notiz" to add information where to find the material, e.g. "Open material is available on the OSF: https://osf.io/XXX"

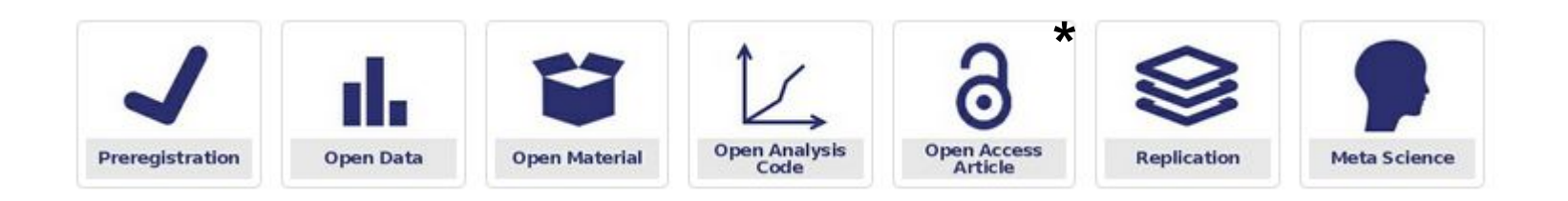

#### 3. Zuordnung zu Open Science-Kategorie

Open Analysis Code

 Publications which include open analysis code (e.g., R code). The manuscript should provide a direct link to the analysis code (e.g., to the OSF) or describe how to access the analysis code. If the manuscript contains no information on open analysis code, you can use the category "Notiz" to add information where to find the analysis code, e.g. "Open analysis code is available on the OSF: https://osf.io/XXX"

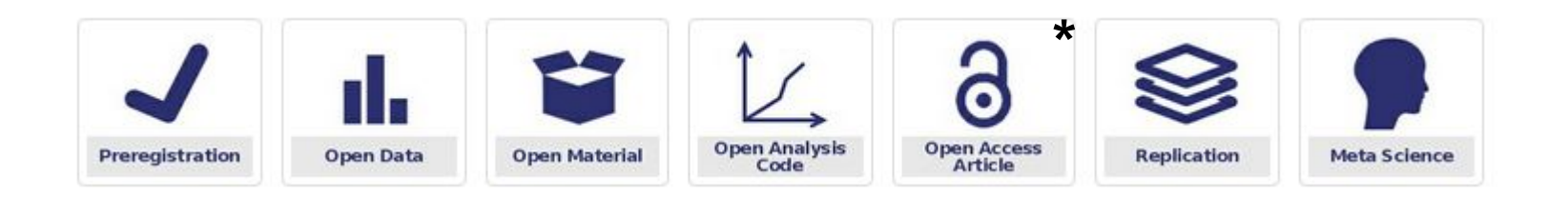

#### 3. Zuordnung zu Open Science-Kategorie

**Open Access Article\*** 

 Publications which are available as open access articles (i.e., published in a non-paywalled journal). This does not include preprints or author's version postprints. You can tag preprints or author's version postprints by using the category "preprint or author's version postprint". This category does not appear as a separate category but can be found by visitors under the category open access article.

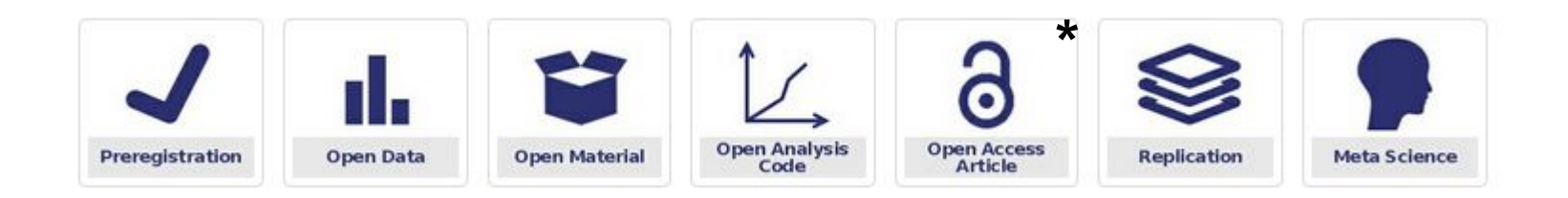

### 3. Zuordnung zu Open Science-Kategorie

#### **Open Access Article\***

L J Botzet, J M Rohrer, and R C Arslan (2019)

#### Effects of Birth Order on Intelligence, Educational Attainment, Personality, and Risk Aversion in an Indonesian Sample

#### Preprint on PsyArXiv.

#### Zusammenfassung

Few studies have examined birth order effects on personality in countries that are not Western, educated, industrialized, rich, and democratic (WEIRD), even though prominent theories such as resource dilution would predict stronger effects in poorer countries and theories have generally suggested interculturally universal family dynamics as the mechanism behind birth order effects. Here, we use a subset of up to 6,035 participants of the Indonesian Family Life Study, an ongoing representative panel study, to study whether later-born siblings differ from earlier-borns in intelligence, personality, and education. Our estimated effect sizes exclude recent estimates from WEIRD populations based on large sample sizes, and are consistent with the emerging account of birth order as having relatively little impact on intelligence, education, personality, and risk aversion. Thus, even the small effects of birth order reported in other studies appear to be culturally specific.

#### Stichwörter

Notiz

open data, preprints and author's version postprints, open analysis code

Preprint wird in einem Journal veröffentlicht:

- Zitation updaten
   (Journalname, Band,
   Seitenzahl)
- keinen zusätzlichen
   Eintrag f
  ür den Preprint
- Notiz so stehen lassen
  - (Preprint auffindbar)

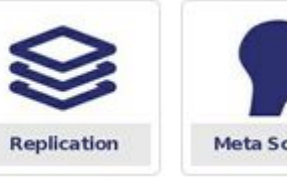

\*

Meta Science

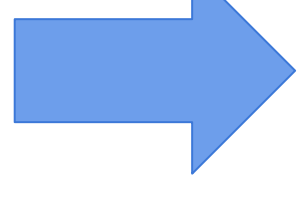

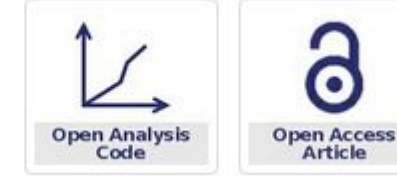

### 3. Zuordnung zu Open Science-Kategorie

Replication

- Publications where the main goal(!) was to replicate an existing study/an important finding from the literature.

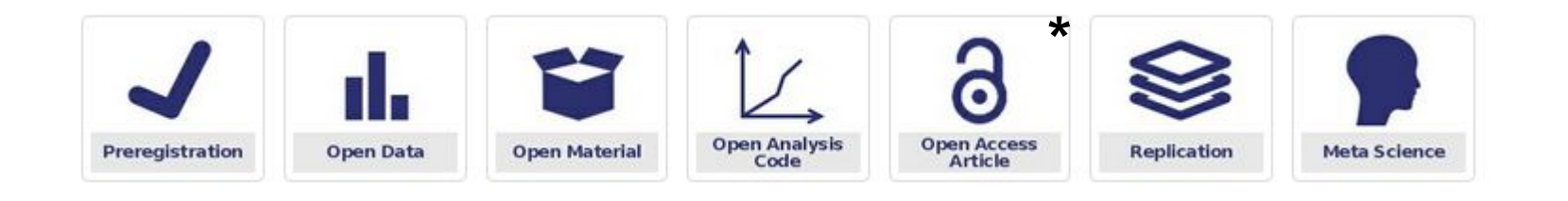

#### 3. Zuordnung zu Open Science-Kategorie

Meta Science

Publications that fall into the category of "meta science", including dedicated meta-analyses, large-scale collaborative projects (e.g., ManyLabs, Reproducibility Project, PsychAccelerator) or recommendations with the main goal to advance the field. Please note: Internal meta-analysis (i.e., meta-analysis across the effects of different studies in a multi-study paper) do not fall into this category.

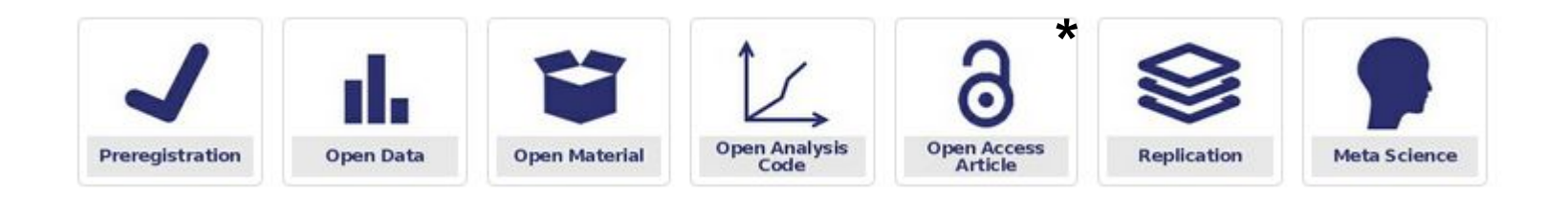

#### Fragen?

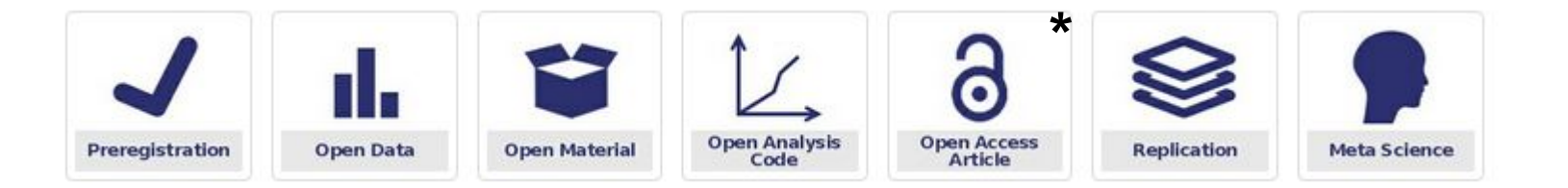

#### Anleitungen

1. Einpflegen einer neuen Publikation [Anleitung]

2. Zuordnen zu Open Science-Kategorien [Anleitung]

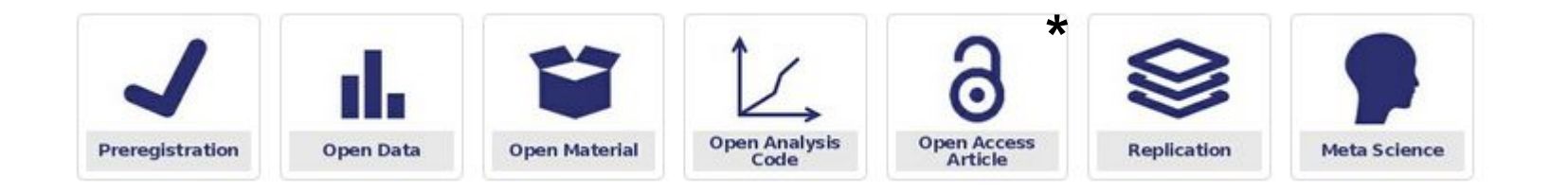